# 预进港计划受理

#### 目前已开通预进港受理码头:外一/外二/洋一/洋三/洋四

#### 车队受理:

- ① 登录 WWW. SIPG. COM. CN 网站注册、添加业务员,完成 扣款协议签订等操作。详细请登录上港理享+网上受 理平台 www.sipg.com.cn,【服务中心】-【常见问题】
   【新手指南】,根据网页提示完成相关操作。
- 2. 请在受理预进港计划之前完成装箱单信息预录工作。

3. 系统会提示您具体开港时间,请确认后再受理。

4. 司机进码头时可以直接在道口进箱,无需再进缓冲区

5. 可通过网上受理平台和手机移动端(安卓/IOS版)

6. 进行预进港业务受理。

#### 司机受理:

1. 下载上港理享+手机 APP。

2. 使用手机号注册直接受理。

3. 预进港费用直接使用手机微信支付。

#### APP 扫码下载:

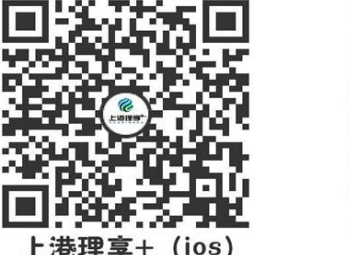

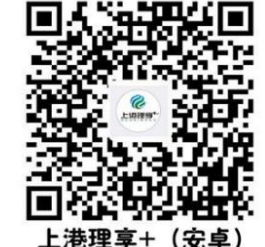

若有任何疑问,可拨打 65350038 电话咨询

# 预进港计划操作指南(车队受理)

重要提示:请在受理预进港计划之前完成装箱单信息预录工作,系统会提示您具体开港时间,请确认后再受理 一、 网页受理

1. 业务员登录网上受理平台 www.sipg.com.cn ,打开\*\*\*的理享+,点击【预进港计划】

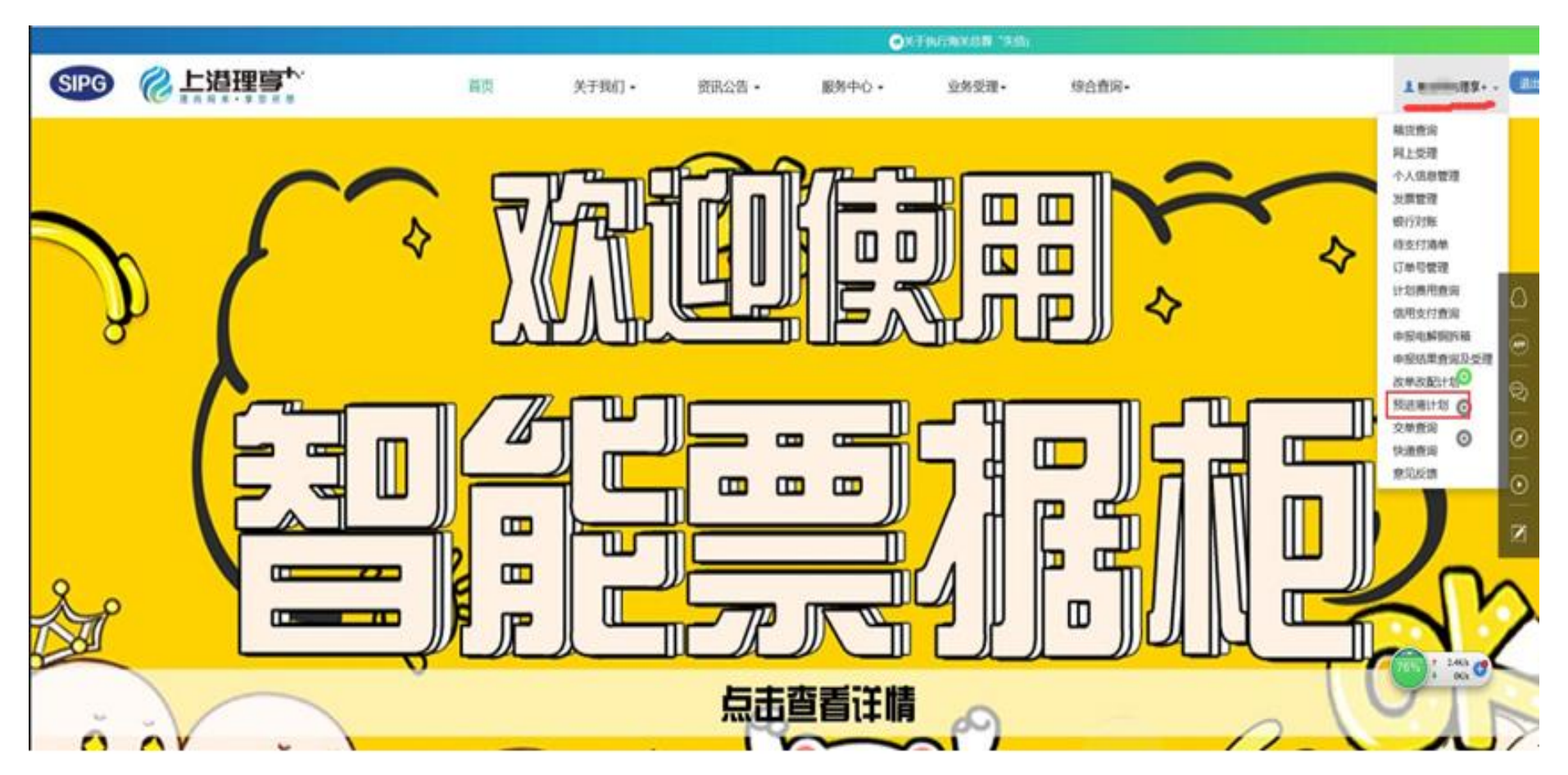

# 2. 进入受理界面

|          |      |        |      | 于执行海关总署"失信企 | 业不予免除直验没有问题 | 企业的吊装、移位、仓储 | <b>寄</b> 费用"的通知 |       |                     |
|----------|------|--------|------|-------------|-------------|-------------|-----------------|-------|---------------------|
| SIPG 🔞   |      |        | 首页   | 关于我们•       | 资讯公告 •      | 服务中心・       | 业务受理▼           | 综合查询▼ | 1 3理享+ - <b>退</b> 出 |
| 请输入查询箱号: |      | 码头:请选择 | ■ 査询 |             |             |             |                 |       |                     |
| 码头       | 中文船名 | 英文船名   | 航次   | 开港时间        | 截港时间        |             |                 |       |                     |

## 3. 输入箱号及码头信息后,点击查询

|      |          |              |                | 6  | 关于执行海关总署"失信企 | 业本并免除直接没有问题 | 愈企业的吊装、移位、仓 | 儲等费用"的通知 |       |            |
|------|----------|--------------|----------------|----|--------------|-------------|-------------|----------|-------|------------|
| SIPG |          |              |                | 首页 | 关于我们 •       | 资讯公告 •      | 服务中心▼       | 业务受理•    | 综合查询+ | ▲ ■■■里寧+ • |
| 请输   | 入查询箱号: M | RKU0299425 碎 | !¥: <u> ¥−</u> | 查询 |              |             |             |          |       |            |
| 码头   | ¥.       | 中文船名         | 英文船名           | 航次 | 开港时间         | 截港时间        |             |          |       |            |

# 4. 勾选需要受理的预进港计划箱号,选择计划时间,系统会给予距离开港时间提示

|                    |                           |          |     |        | 首页        | 关于我们▼      | 资讯公       | 告▼   服务中心▼  | 业务受理▼ | 综合查询• |
|--------------------|---------------------------|----------|-----|--------|-----------|------------|-----------|-------------|-------|-------|
| 青输入查试              | 间箱号: MRKU029942           | 25 码头:   | 洋一  | V      | 查询        |            |           |             |       |       |
| 码头                 | 中文船名                      | 英文船名     |     | 航次     | 开港时间      |            | 截港时间      |             |       |       |
| ¥1                 | 地中海黛安娜                    | MSC DIAN | IA  | FH818W | 2018-04-2 | 7T13:30:00 | 2018-04-3 | 30T22:00:00 |       |       |
| 感选择的解              | · 20'                     | 40'      |     | 4      | 5'        |            |           |             |       |       |
| 3                  | 箱号                        | 尺寸       | 箱型  | 危类     | 冷藏温度      | 超限代码       | 卸货港       | 提单号         |       |       |
| 1                  | MRKU0299425               | 40       | DOC | **     |           |            | NLRTM     | 579067514   |       |       |
| 距离开港<br>受理客户<br>上海 | 时间1天0小时46分钟4<br>9:<br>退公司 | 13秒      |     |        |           |            |           |             |       |       |
| 计划时间<br>2018-06    | ]:<br>;-05 00:00:00 ▼     |          |     |        |           |            |           |             |       |       |

计划时间为必选项,时间跨度为从当下受理时间至开港时间段

# 5. 进入付费界面

|       |                                             |                                 |      |                   |                 |          | ●关于执行      | 了海关总署"失信企业不     |             |    |          |
|-------|---------------------------------------------|---------------------------------|------|-------------------|-----------------|----------|------------|-----------------|-------------|----|----------|
| SIPG  |                                             | 里 <b>马<sup>卡、</sup></b><br>察態所想 |      | 首页                | 关于我们•           | 资讯公告 🕶   | 服务中心、      | 业务受理▼           | 综合查询+       |    |          |
|       |                                             |                                 |      | <sup>受理计划</sup>   |                 |          |            | <sup>计切生效</sup> |             |    |          |
|       |                                             |                                 | 计划   | 号: 6939236 费用     | 用总计: 345元。费用明细如 | 1 ገጉ:    |            |                 |             |    |          |
|       |                                             |                                 | 项[   | 3名称<br>出口普通重箱[堆存低 | 2管弗(预讲港)]       | 单价<br>60 | 数重<br>2    | 金额<br>120       | 计价单位<br>/箱天 |    |          |
|       |                                             |                                 | 40   | 出口外贸普通重箱[形        | 动进港包干作业]        | 225      | 1          | 225             | /箱次         |    |          |
| 6. 确认 | 、结算                                         |                                 |      |                   |                 |          |            |                 |             |    |          |
|       | き理事 <sup>れ、</sup><br>* * <sup>東 徳 所 想</sup> |                                 | 首页   | 关于我们              | ▼ 资讯公告          | ▪ 服务中心   | ↓ 业务       | 受理→    综        | 合查询↓        |    | 1        |
|       |                                             |                                 |      | 1 3               | 町村刻 2 生成        | 订单 3 在约  | 线支付 4      | 计划生效            |             |    |          |
| ☑全选   | 计划号                                         | 码头                              | 计划类型 | 受理时间              |                 |          | 箱号         |                 |             | 箱数 | 金额       |
|       | 6939236                                     | 盛东                              | 预进港  | 2018/4/26         | 16:10:32        |          | MRKU029942 | 25              |             | 1  | ¥ 345.00 |
| 您选择的词 | <b>订单总金额:</b> 345                           |                                 |      | ¥ a               | <b>角认结算</b>     | 中请受理     | 取消受理       |                 |             |    |          |

选中一条或多条计划,然后点"确认结算"即可使计划变成待支付状态,一小时内完成支付,否则计划将退回到这里。点"继续申请受理"则返回网上受理页面。选中一条或多条计划,然后点"取消受理",即可完全删除读计划的受理记录以及费 制。

# 7. 完成费用支付

|                       |    |     |     |     |              | 继续受埋               |                                                                         |
|-----------------------|----|-----|-----|-----|--------------|--------------------|-------------------------------------------------------------------------|
| 订单费用明细                |    |     |     | ×   | 未支付 全部       | 已支付已取消             | A4打印 小票机打印 保存PU<br>上港集团港口业务受理中心<br>盛东码头作业申请单<br>作业方式:预进港<br>计划号:6939236 |
| 计划6939236             |    |     |     |     |              | 2018/4/26 16:11:52 | 计划预约码:66408533<br>操作过程:箱—箱<br>作业日期:2018.04.26 04:07<br>2018.04.27 13:30 |
| 6939236               |    |     |     |     | J状态<br>5付已生成 | 金额<br>¥ 345 00     | 船 名:地中海重安娜<br>航 次:FH818W<br>申请人代码:006128<br>申请人:上海                      |
| 发票项目                  | 数量 | 单价  | 折扣  | 金额  | Ait          | ¥345.00            | 提单号:579067514                                                           |
| 40'出口普通重箱[堆存保管费(预进港)] | 2  | 60  | 1   | 120 |              | desta e            | 货 名:1<br>件 数:20                                                         |
| 40'出口外贸普通重箱[预进港包干作业]  | 1  | 225 | 1   | 225 |              | 2018/4/24 8:40:53  | 货重量:12270<br>货体积:49.1                                                   |
|                       |    |     | 合计: | 345 |              | 2018/3/22 9:28:53  | 箱 号:MRKU0299425(MSK)<br>箱 型:40GP/OF/()()<br>进场时间:                       |
|                       |    |     | 关闭  | 打印  |              | 2018/3/19 21:30:55 | 20:0 40:1 45:0 其它:0<br>受理人:54436<br>计划时间:18.04.26 16:10                 |
|                       |    |     |     |     | a            | 2010/2/7 0.41.02   |                                                                         |

8. 查看计划小票信息

### 二、APP 受理

### 1. 进入受理界面,选择【预进港计划】

上港理享+

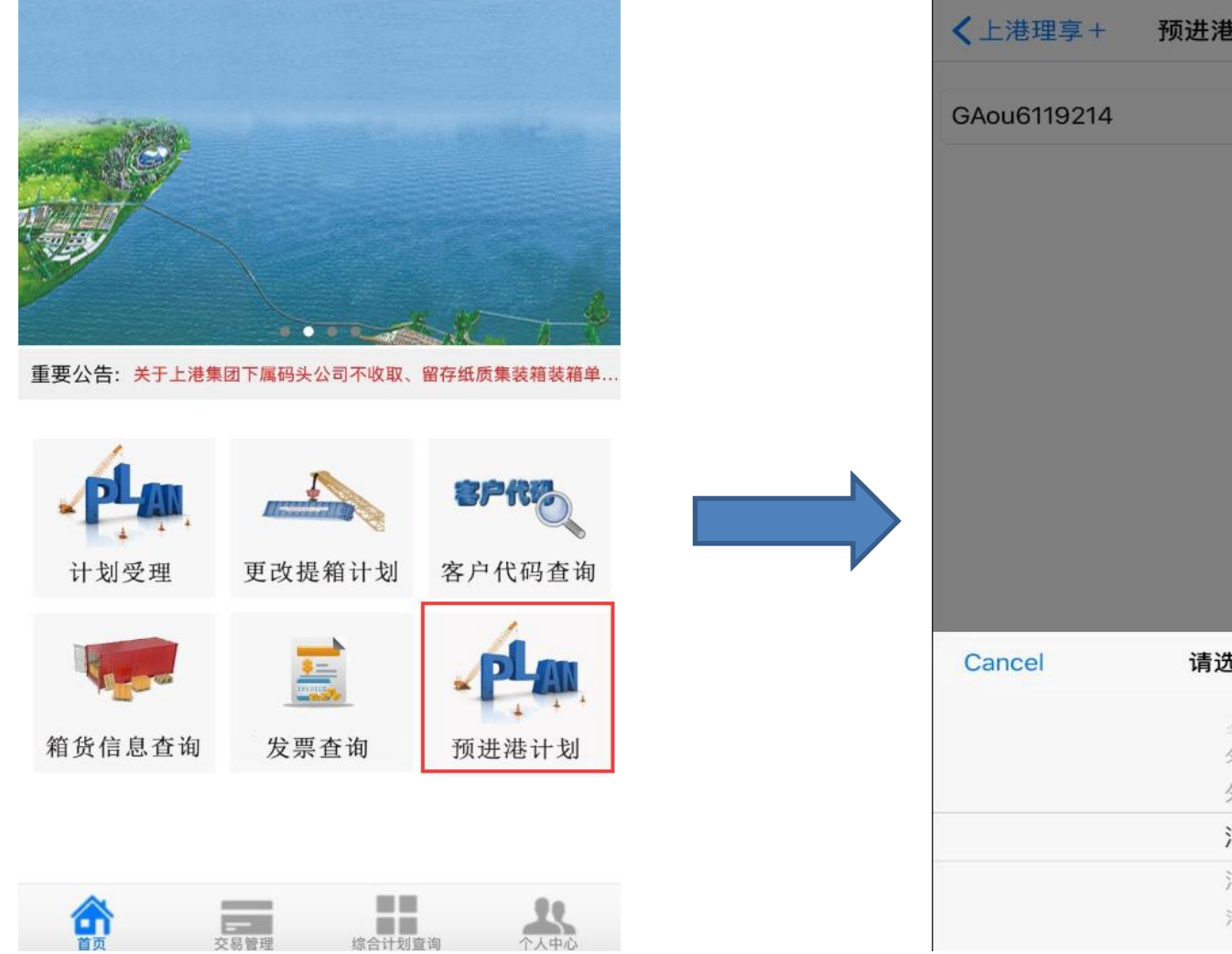

### 2. 输入箱号信息,选择码头信息

| <b>〈</b> 上港理享+ | 预进港计划受理       |      |
|----------------|---------------|------|
| GAou6119214    | 码头            | 确定   |
|                |               |      |
|                |               |      |
|                |               |      |
|                |               |      |
|                |               |      |
|                |               |      |
|                |               |      |
| Cancel         | 请选择码头         | Done |
|                | 》<br>外二<br>外四 |      |
|                | 外五            |      |
|                | 洋一            |      |
|                | 洋三            |      |
|                | 洋四            |      |

| <上港理享+ 预进港               | 计划受理            |           |
|--------------------------|-----------------|-----------|
| GAou6119214              | 洋一              | 确定        |
| 船信息                      |                 |           |
| 船名/航次:以星安大略(ZIM C        | NTARIO)/46W     | 码头: Y1    |
| 开港至截港: 2018-06-08T14:00: | 00至2018-06-11T2 | 2:00:00   |
| 请注意:距离开港时间0天22/          | 小时55分钟4秒        |           |
| 公司信息                     |                 |           |
| 公司名称    上                | 海               | 「限公司 >    |
| 计划时间                     |                 |           |
| 计划时间                     | 2018-06-07 1    | 5:04:55 > |
| 箱信息                      |                 |           |
| 箱号:GAOU6119214           |                 | 卸货港:RUNVK |
| ☑ 提单号:ZIMUSNH52448       | 848             |           |
| 尺寸(40) 箱型(DOC) 超限代       | t码() 危类()       |           |
| 箱号:ZCSU6547844           |                 | 卸货港:RUNVK |
| 提单号:ZIMUSNH5244          | 848             |           |
| 尺寸(40) 箱型(DOC) 超限代       | 弋码() 危类()       |           |
| 箱号:ZIMU1175379           |                 | 卸货港:RUNVK |
| 提单号:ZIMUSNH5244          | 848             |           |
| 尺寸(20) 箱型(DOC) 超限代       | t码() 危类()       |           |
| 全选 箱数量(5)                | 已选(1)           | 下一步       |

3. 勾选需受理箱号,系统会给予开港时间提示

# 4. 选择计划时间后点击下一步

| <b>〈</b> 上港理專                 | ♀+ 预进                                   | 港计划受到                                | 里                         |                |     |
|-------------------------------|-----------------------------------------|--------------------------------------|---------------------------|----------------|-----|
| GAou6119                      | 214                                     | 洋一                                   |                           | 确定             |     |
| 船信息                           |                                         |                                      |                           |                |     |
| 哈名/航次:↓<br>∓港至截港:2<br>責注意: 距常 | 以星安大略(ZIN<br>2018-06-08T14:0<br>开港时间0天2 | / ONTARIO)<br>00:00至2018-<br>2小时55分; | )/46W<br>-06-11T22<br>钟4秒 | 码头:<br>2:00:00 | Y1  |
| 公司信息                          |                                         |                                      |                           |                |     |
| 公司名称                          |                                         | 上海                                   | 11111                     | 「限公司           | >   |
| 计划时间                          |                                         |                                      |                           |                |     |
| 计划时间                          |                                         |                                      |                           |                |     |
| 箱信息                           |                                         |                                      |                           |                |     |
| 箱号:C                          | AOU6119214<br>:ZIMUSNH524               | 44848                                |                           | 卸货港:RUI        | NVK |
| Cancel                        | 请选择                                     | 计划开始即                                | 寸间                        | Dor            | e   |
|                               |                                         |                                      |                           |                |     |
|                               | 2018-0                                  | 6-07 15:0                            | 4:55                      |                |     |
|                               | 2018-00                                 | 6-08 00:0                            | 00:00                     |                |     |

## 5. 确认无误后进入付费流程

#### 费目明细:(总金额:345.0元)

| 形理法       x 2       60/箱天       120元         40/出口分型普通重箱[預进送包干作业]                                                                                | 40'出口普通重新 | 「惟友保管费( | 预进港)1  |       | 继续受理        | 待结费计划                        |
|----------------------------------------------------------------------------------------------------|-----------|---------|--------|-------|-------------|------------------------------|
| 1xxLrb       x 2       00/н1/x       120/0       计规导: 7313600       计规则         40:出口外贸普通温箱(预进港包干作业)       预进港       x 1       225/箱次       225元 |           | v 2     | 60/箝天  | 120元  |             |                              |
| A0:出口外贸普通服箱[預进港包干作业]       預进港 x1 225/箱次 225元         「「」 社場先電: 携进港 完: 盛元                                                                        | JULTE     | ~ 2     | 007相八  | 12075 | 计划          | 号:7313560 计划时<br>GAOU6119214 |
| 预进港 x1 225/箱次 225元                                                                                                    | 40'出口外贸普通 | 重箱[预进港包 | 干作业]   |       | □□ 计划<br>码头 | €型:预进港<br>盛东                 |
| 下一步                                                                                                    | 预进港       | x 1     | 225/箱次 | 225元  |             |                              |
| <b>下一步</b>                                                                                                    |           |         |        |       |             |                              |
| 下一步                                                                                                    |           |         |        |       |             |                              |
| 下一步                                                                                                    |           |         |        |       |             |                              |
| 下一步                                                                                                    |           |         |        |       |             |                              |
| 下一步                                                                                                    |           |         |        |       |             |                              |
| 下一步                                                                                                    |           |         |        |       |             |                              |
| 下一步                                                                                                    |           |         |        |       |             |                              |
| 下一步                                                                                                    |           |         |        |       |             |                              |
| 下一步                                                                                                    |           |         |        |       |             |                              |
| 下一步                                                                                                    |           |         |        |       |             |                              |
| 下一步 🗌 全选 合计: 0                                                                                                    |           |         |        |       |             |                              |
|                                                                                                    |           | 下-      | 一步     |       | □全          | 选 合计: 0                      |

## 6. 审核待结算费用

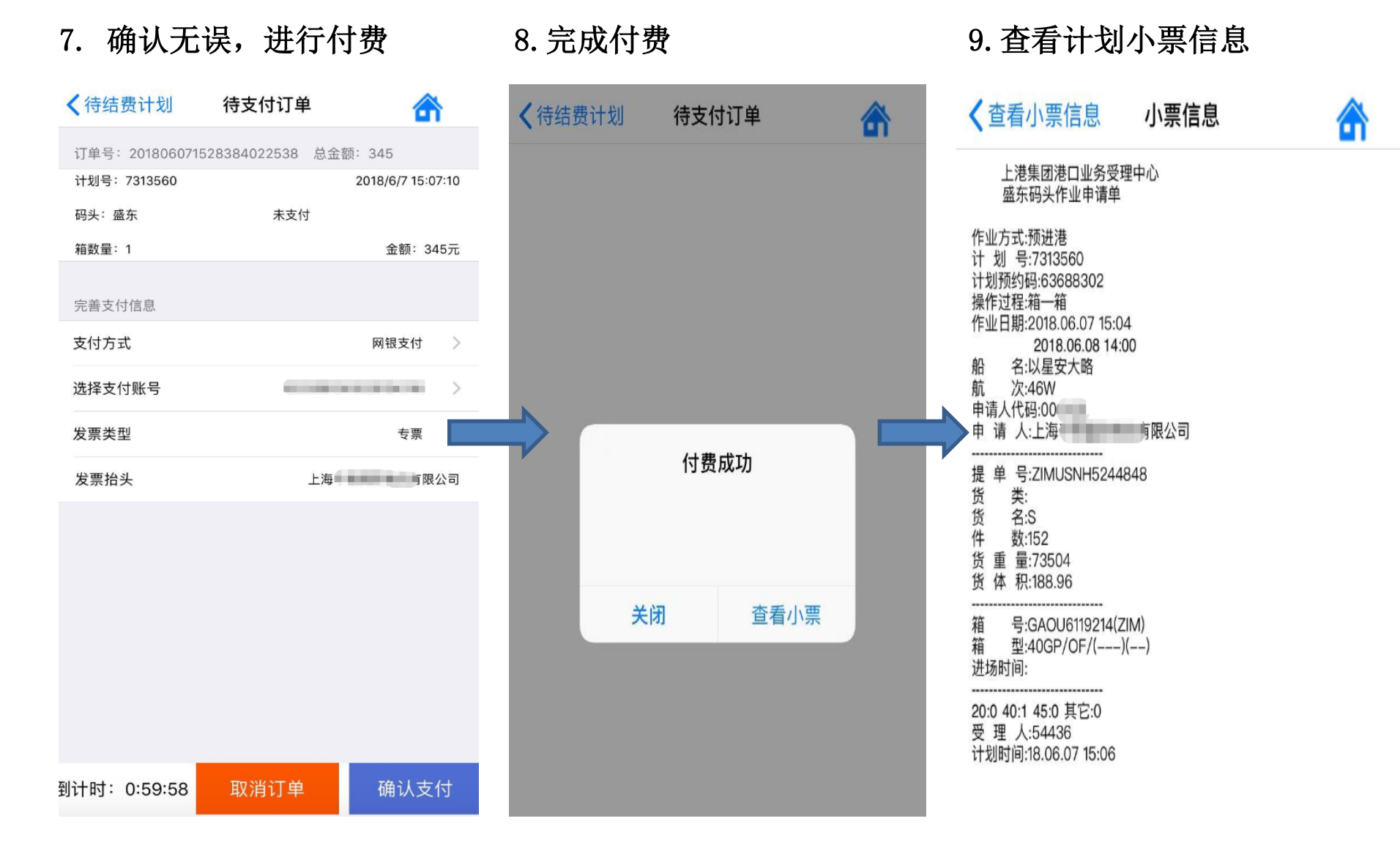

10. 如选择纸质发票,请至 app 查看相关取票信息: "交易管理"——"预约状态查询"——查询未取 票(默认状态)信息,凭预约码及校验码至相关取票点领取发票即可。

交易管理

|                                              | ✔交易管理 发票管理        | ✓ 发票管理 预约状态查询(未取票)                                              |
|----------------------------------------------|-------------------|-----------------------------------------------------------------|
| 待付费计划 >                                      |                   |                                                                 |
| 待付费订单 >                                      | 单张开票申请 >          | <u> </u>                                                        |
| ☆ 订单管理 >                                     | ▶ 合并开票申请 >        | (外港受理点) 2019-03-11 09:00:00-11:00:00 1张<br>已打印 未取票(自取) 总金额: 160 |
| ▶ 发票管理 > 2 2 2 2 2 2 2 2 2 2 2 2 2 2 2 2 2 2 | き 自取发票预约 >        | 预约码:2019030 校验码:91                                              |
|                                              | 快递发票预约            | (外醫受理点) 2019-03-11 09:00:00-11:00:00 1张<br>已打印 未取票(自取) 总金额:240  |
|                                              | 预约状态查询 >>         |                                                                 |
|                                              | <b>达</b> 快递地址维护 > |                                                                 |
|                                              |                   |                                                                 |
|                                              |                   |                                                                 |
|                                              |                   |                                                                 |
|                                              |                   |                                                                 |

# 预进港计划操作指南(司机受理)

注册:初次使用需进行手机号绑定,设定密码,完成注册操作,目前仅支持微信支付。后续操作方式与 APP 受理一致。 发票可选择电子普票或增值税专用发票(至港建路1号外四受理点领取)。

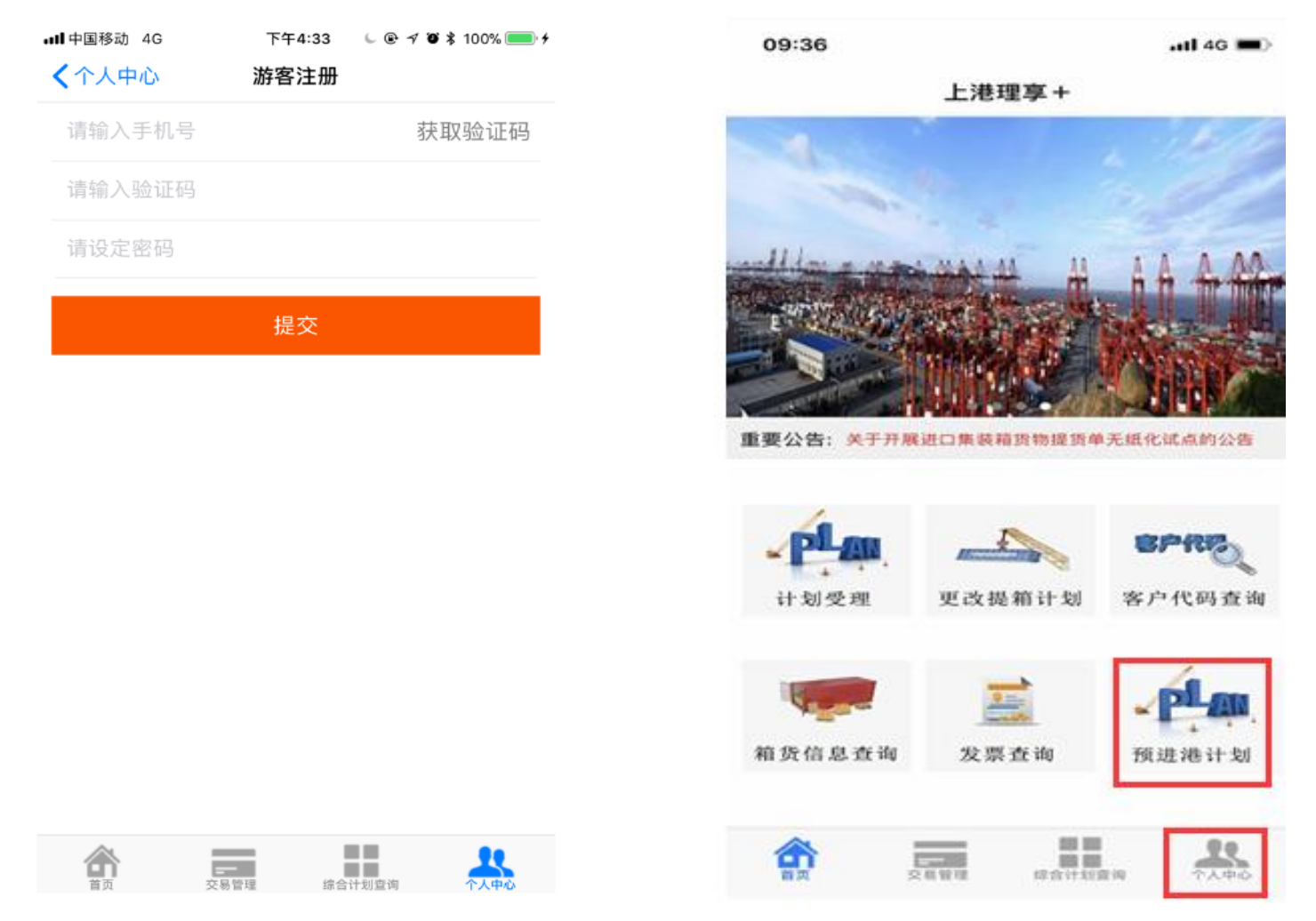

# 附:车队受理网上扣款签约流程图

| 诸发银行家户                                                                     | 非浦发银行家户                                                                             |
|----------------------------------------------------------------------------|-------------------------------------------------------------------------------------|
|                                                                            | 中佃及取订合户                                                                             |
| 登录WWW.SIPG.COM.CN网站,进入"服务中心"-<br>"常用下载"-"业务资料",下载<br>《上港集团网上业务集中代收委托扣款授权书》 | 登录WWW.SIPG.COM.CN网站,进入"服务中心"-<br>"常用下载"-"业务资料",下载<br>《上港集团网上业务集中代收委托扣款授权书》          |
| $\checkmark$                                                               | ↓ ↓ ↓                                                                               |
| 真妥《扣款授权书》后将相关材料交至加枫路18号浦<br>发银行柜面,等待银行审核,审核通过后银行会电话<br>通知,签约完成             | 填妥《扣款授权书》后将相关材料交至受理中心杨树<br>浦路18号柜面,等待受理中心审核,审核通过后受理<br>中心会电话回复                      |
|                                                                            | ↓ ↓ ↓ ↓ ↓                                                                           |
|                                                                            | 登录WWW.SIPG.COM.CN网站凭上港集团客户代码进行<br>注册登录(已注册客户直接登录),根据系统弹框提<br>示下载相关材料                |
|                                                                            | ↓                                                                                   |
|                                                                            | 填妥相关材料后至扣款开户行办理《上海支付结算综<br>合业务系统(上海同城系统)实时代收业务》申请                                   |
|                                                                            |                                                                                     |
|                                                                            | 登录WWW.SIPG.COM.CN网站上传银行盖章确认的《上<br>海支付结算综合业务系统集中代收付业务委托付款资<br>料登记表》, 待受理中心确认回复, 签约完成 |